**GUÍA GENERAL de uso** 

# **Registros Públicos: Operadores de Seguros Autoexpedibles**

Año: 2024

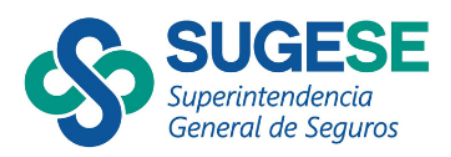

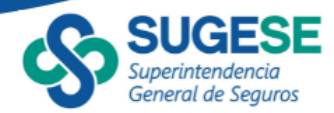

# Detalle de la Guía

Julio 2024

#### Contenido

| a. | Consulta General    | 3 |
|----|---------------------|---|
| b. | Uso de los Filtros  | 4 |
| C. | Consulta Particular | 8 |
| d. | Exportar            | 9 |

La presente guía ha sido elaborada por la Superintendencia General de Seguros (Sugese) y ofrece información básica para la consulta de los Registros Públicos de los Operadores de Seguros Autoexpedibles, con el propósito de facilitar el manejo del servicio.

Para consultas, puede contactar a: sugese@sugese.fi.cr

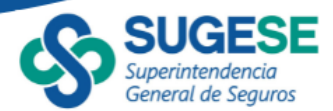

#### a. Consulta General

En concordancia con el inciso f, del artículo 29 de la Ley Reguladora del Mercado de Seguros (Ley 8653), la Superintendencia General de Seguros presenta el registro público de los Operadores de Seguros Autoexpedibles.

Según el Reglamento sobre inclusión y acceso al seguro un Operador de Seguros Autoexpedibles es una persona física o jurídica que, mediante la celebración de un contrato mercantil con una entidad aseguradora, se comprometen a realizar, por cuenta de esta, la distribución de seguros autoexpedibles bajo los términos pactados y las disposiciones que regulan la materia. De conformidad con el artículo 24 de la Sección II "Intermediación de seguros autoexpedibles" del Capítulo IV "Intermediación de Seguros" de la LRMS, los Operadores de seguros autoexpedibles se consideran intermediarios de ese tipo de seguros.

Los registros se encuentran en el sitio web de la Sugese (<u>https://www.sugese.fi.cr</u>) y son accesibles al público en general. Los Operadores se encuentran segmentados según su estatus ante la Superintendencia:

- Activos: los Operadores que al momento de la consulta se encuentran registrados y habilitados para comercializar seguros autoexpedibles.
- **Inactivos:** los Operadores que han sido inactivados por la entidad acreditante o por fallecimiento de los Operadores que son personas físicas.
- **Sancionados:** los Operadores que al momento de la consulta se encuentran sancionados por la Sugese.

En la sección de Operadores de seguros autoexpedibles: <u>https://www.sugese.fi.cr/seccion-mercado-seguros/operadores-de-seguros-autoexpedibles</u>, se puede acceder a los registros según las categorías mencionadas previamente:

| KING SARE                                                               | ARAGACO DE CEDURUR                                                                                                    | AD, DAL RECEITAGAE                                                                                | SUCCESS ON DREA                                        | TRANSPORTED ANTITUDONA.                              | DOAR INCOMES OF SEC |
|-------------------------------------------------------------------------|----------------------------------------------------------------------------------------------------|---------------------------------------------------------------------------------------------------|--------------------------------------------------------|------------------------------------------------------|---------------------|
| Marcado de segurore . Operatores                                        | ta Begarina Autompaidition                                                                                                    |                                                                                                   |                                                        | 19-10-10-10-10-10-10-10-10-10-10-10-10-10-           |                     |
| Mercado de largietos                                                    | Operadores de Seguros Autoexpedibles                                                                                                    |                                                                                                   |                                                        |                                                      |                     |
| Agentes de coguras                                                      | En esta saccitir erecettară la información relative a los op<br>Sacreto Merdencia, escara la deficito en el Destacemente sen              | perations de segures autospathiles autoinait                                                      | a para specer ao al marcado de segaros cos<br>relición | laritorne, en razón és cantar son el registro corre  | oportizen una la    |
| * Auguridous                                                            | Sa mua da marmolatos da seguros que punder per pr                                                                                         | reccios fixiene o jucidente que, mechanico la toda                                                | neción de La scattalo risercenti con une est           | that anegaradots, an ecryptoresise a realize, per    | coorris de estes la |
| Adottation                                                              | destribuiente des seguries durantes prédicions à conceptionnes pa<br>Loss durantes propositions angulie el exitado chel ispansiellos de s | anien estar actualizados y inscitutos a una è va<br>ingaros sutumpetibles: schose, itaatros o nag | lai meganinin<br>milita                                |                                                      |                     |
| Contractions also<br>sequences                                          | Oberadores de securos autoromedibles a                                                                                                    | ctivos                                                                                            |                                                        |                                                      |                     |
| Deferencias<br>congratalite                                             | Ten tra operativos de tegaries cemespecífiles que actua                                                                                   | marte se consumption activite, ca choir tydelikolo                                                | a pana ministran pulitzan da neganon autoanpor         |                                                      |                     |
| Graper Bransieros                                                       | Granatizas de seguros autoemeditres in                                                                                                    | nactivita                                                                                         |                                                        |                                                      |                     |
| <ul> <li>Operanderwei der<br/>Sogartes<br/>Auforeipestichter</li> </ul> | Sorter spendone de ingate annaged bie un actor<br>a despetition<br>Costadores de securos autoexpedibles a                                 | mene se escantrar batters, se dech que has                                                        | zanoslobo sa bastralit pon la aseguradoza y            | ya saniri babilitatise para dicettuat półcza do saga | H.                  |
| Carcialares de seguras<br>autorigacilidos activos                       | Storten spæradrom de engansk tamospædstær (sar sover                                                                                      | sentar napenites per elpine sentes y per                                                          | odo na amin' familitados para distrila ir põho         | in del singutati dattarrepachi dati.                 |                     |
| Especializati de seguente<br>autoropacibles ayacterio                   |                                                                                                    |                                                                                                   |                                                        |                                                      |                     |
| Operatures de legans<br>autorgacibles sagendicas                        |                                                                                                    |                                                                                                   |                                                        |                                                      |                     |
| republication<br>In an and contract lateral                             |                                                                                                    |                                                                                                   |                                                        |                                                      |                     |
| 1. Sochebaten agenicia                                                  |                                                                                                    |                                                                                                   |                                                        |                                                      |                     |
| 3 Sottedades conteñeras                                                 |                                                                                                    |                                                                                                   |                                                        |                                                      |                     |

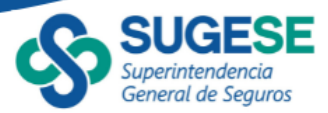

Al presionar un enlace particular se abrirá una nueva ventana donde se observará el listado correspondiente:

| SUG                                             | ESE Operadores autoexpedibles activos                                     |                    |                       |                                       |
|-------------------------------------------------|---------------------------------------------------------------------------|--------------------|-----------------------|---------------------------------------|
| Superinten<br>General de                        | <sup>dencia</sup><br>Seguros Tipo de búsqueda <sup>·</sup> Identificación | ✓ Entidad a        | creditadora 🗸 🗸       | Categoría 🗠 Ramo                      |
| -                                               | Identificación $\lor$ Todas                                               | ∨ Todas            | $\sim$                | Todas $\checkmark$ Todas $\checkmark$ |
| Para obtener m                                  | ás detalles, seleccione un operador y presione el sigu                    | iente botón (i) Ve | r más detalles        |                                       |
| Código de registro                              | Nombre comercial                                                          | Identificación     | Fecha de registro     | Aseguradora                           |
| OA-A14-0139                                     | Segurvending                                                              | 3-102-731585       | 19/11/2019            | SEGUROS LAFISE COSTA RICA S.A.        |
| OA-A14-0171                                     | Banco Lafise                                                              | 3-101-023155       | 19/1/2023             | SEGUROS LAFISE COSTA RICA S.A.        |
| OA-A02-0027                                     | SOCIEDAD DE SEGUROS DE VIDA DEL MAGISTERIO NACIONAL                       | 3-007-045048       | 15/3/2011             | SEGUROS DEL MAGISTERIO S.A.           |
| OA-A02-0029                                     | CORPORACIÓN DE SERVICIOS MÚLTIPLES DEL MAGISTERIO                         | 3-007-071587       | 31/3/2011             | SEGUROS DEL MAGISTERIO S.A.           |
| OA-A02-0135                                     | GRM Contel S.A.                                                           | 3-101-729082       | 22/5/2019             | SEGUROS DEL MAGISTERIO S.A.           |
| OA-A09-0161                                     | Segurvending                                                              | 3-102-731585       | 4/10/2021             | QUALITAS COMPAÑÍA DE SEGUROS (COSTA   |
| OA-A01-0001                                     | BAC Credomatic                                                            | 3-101-012009       | 23/12/2010            | INSTITUTO NACIONAL DE SEGUROS         |
| OA-A01-0002                                     | BN                                                                        | 4-000-001021       | 23/12/2010            | INSTITUTO NACIONAL DE SEGUROS         |
| OA-A01-0003                                     | BANCO POPULAR                                                             | 4-000-042152       | 23/12/2010            | INSTITUTO NACIONAL DE SEGUROS         |
| OA-A01-0004                                     | PROMERICA                                                                 | 3-101-127487       | 23/12/2010            | INSTITUTO NACIONAL DE SEGUROS         |
| OA-A01-0005                                     | DAVIVIENDA                                                                | 3-101-046008       | 23/12/2010            | INSTITUTO NACIONAL DE SEGUROS         |
| OA-A01-0007                                     | SCOTIABANK                                                                | 3-101-046536       | 23/12/2010            | INSTITUTO NACIONAL DE SEGUROS         |
| OA-A01-0008                                     | LAFISE                                                                    | 3-101-023155       | 23/12/2010            | INSTITUTO NACIONAL DE SEGUROS         |
| OA-A01-0009                                     | BCT                                                                       | 3-101-048587       | 23/12/2010            | INSTITUTO NACIONAL DE SEGUROS         |
| OA-A01-0011                                     | COOPEALIANZA R.L.                                                         | 3-004-045138       | 18/1/2011             | INSTITUTO NACIONAL DE SEGUROS         |
| OA-A01-0012                                     | COOPEFLORES R.L.                                                          | 3-004-056601       | 18/1/2011             | INSTITUTO NACIONAL DE SEGUROS         |
| OA-A01-0013                                     | COOPEGRECIA R.L.                                                          | 3-004-045236       | 18/1/2011             | INSTITUTO NACIONAL DE SEGUROS         |
| <b>Fuente:</b> Superin<br>Última fecha de actua | tendencia General de Seguros<br>ización: 27/06/2024 04:30 am              |                    | Total de operadores ú | inicos 82 Exportar 🛃 Guía             |

En la pantalla principal se encuentra el código de registro, nombre comercial, identificación (cédula jurídica, cédula física, DIMEX, etc.), fecha de registro y la aseguradora que lo registró, además en la parte inferior se encuentra un recuadro que muestra el total de Operadores **únicos** en cada estatus al momento de la consulta, dado que cada Operador puede estar registrado más de una vez, por una o varias entidades aseguradoras.

#### b. Uso de los Filtros

En la parte superior de cada registro se encuentran una serie de variables por las cuales se pueden realizar filtros de manera que facilite la búsqueda de ciertos Operadores, por ejemplo se puede buscar un operador específico ya sea por la identificación, por el código de registro o por el nombre comercial dependiendo del tipo de búsqueda seleccionada:

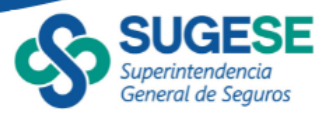

| SUG                                      | ESE Operadores autoexpe                                         | dibles activos                                                                                                    |                 |                       |                                     |
|------------------------------------------|-----------------------------------------------------------------|----------------------------------------------------------------------------------------------------|-----------------|-----------------------|-------------------------------------|
| Superinten<br>General de                 | seguros Tipo de búsqueda                                        | Identificación                                                                                                    | Entidad ad      | reditadora 🗸 🗸        | Categoría 🗸 Ramo                    |
| -                                        | Identificación                                                  | Todas                                                                                                    | ∨ Todas         | $\sim$                | Todas 🗸 Todas 🗸                     |
|                                          | O Código de registro                                            |                                                                                                    |                 |                       |                                     |
| Para obtener m                           | Identificación                                                  | resione el siguier                                                                                                    | te botón (i) Ve | r más detalles        |                                     |
| Código do registro                       |                                                                 | , and a second second s | Identificación  | Eacha da ragistro     | Acoquiradora                        |
| Coulgo de registro                       |                                                                 |                                                                                                    | identificación  | recha de registro     | ▼ Aseguiauora                       |
| OA-A14-0139                              | Segurvending                                                    |                                                                                                    | 3-102-731585    | 19/11/2019            | SEGUROS LAFISE COSTA RICA S.A.      |
| OA-A14-0171                              | Banco Lafise                                                    |                                                                                                    | 3-101-023155    | 19/1/2023             | SEGUROS LAFISE COSTA RICA S.A.      |
| OA-A02-0027                              | SOCIEDAD DE SEC                                                 | RIO NACIONAL                                                                                                    | 3-007-045048    | 15/3/2011             | SEGUROS DEL MAGISTERIO S.A.         |
| OA-A02-0029                              | CORPORACIÓN D                                                   | MAGISTERIO                                                                                                    | 3-007-071587    | 31/3/2011             | SEGUROS DEL MAGISTERIO S.A.         |
| OA-A02-0135                              | GRM Contel S.A.                                                 |                                                                                                    | 3-101-729082    | 22/5/2019             | SEGUROS DEL MAGISTERIO S.A.         |
| OA-A09-0161                              | Segurvending                                                    |                                                                                                    | 3-102-731585    | 4/10/2021             | QUALITAS COMPAÑÍA DE SEGUROS (COSTA |
| OA-A01-0001                              | BAC Credomatic                                                  |                                                                                                    | 3-101-012009    | 23/12/2010            | INSTITUTO NACIONAL DE SEGUROS       |
| OA-A01-0002                              | BN                                                              |                                                                                                    | 4-000-001021    | 23/12/2010            | INSTITUTO NACIONAL DE SEGUROS       |
| OA-A01-0003                              | BANCO POPULAR                                                   |                                                                                                    | 4-000-042152    | 23/12/2010            | INSTITUTO NACIONAL DE SEGUROS       |
| OA-A01-0004                              | PROMERICA                                                       |                                                                                                    | 3-101-127487    | 23/12/2010            | INSTITUTO NACIONAL DE SEGUROS       |
| OA-A01-0005                              | DAVIVIENDA                                                      |                                                                                                    | 3-101-046008    | 23/12/2010            | INSTITUTO NACIONAL DE SEGUROS       |
| OA-A01-0007                              | SCOTIABANK                                                      |                                                                                                    | 3-101-046536    | 23/12/2010            | INSTITUTO NACIONAL DE SEGUROS       |
| OA-A01-0008                              | LAFISE                                                          |                                                                                                    | 3-101-023155    | 23/12/2010            | INSTITUTO NACIONAL DE SEGUROS       |
| OA-A01-0009                              | BCT                                                             |                                                                                                    | 3-101-048587    | 23/12/2010            | INSTITUTO NACIONAL DE SEGUROS       |
| OA-A01-0011                              | COOPEALIANZA R.L.                                               |                                                                                                    | 3-004-045138    | 18/1/2011             | INSTITUTO NACIONAL DE SEGUROS       |
| OA-A01-0012                              | COOPEFLORES R.L.                                                |                                                                                                    | 3-004-056601    | 18/1/2011             | INSTITUTO NACIONAL DE SEGUROS       |
| OA-A01-0013                              | COOPEGRECIA R.L.                                                |                                                                                                    | 3-004-045236    | 18/1/2011             | INSTITUTO NACIONAL DE SEGUROS       |
| Fuente: Superir<br>Última fecha de actua | ntendencia General de Seguros<br>Ilización: 27/06/2024 04:30 am |                                                                                                    |                 | Total de operadores ú | inicos 82 Exportar Egg Guía         |

En este caso se podrían filtrar todos los Operadores que su nombre comercial contenga "Banco", digitando esta palabra el lado del símbolo de lupa:

| General de         | e Seguros        | Tipo de búsqueda             | Nombre comercial                               | Entidad   | acreditadora $$   | Categoría 🛛 🗸    | Ramo                  | ~      |
|--------------------|------------------|------------------------------|------------------------------------------------|-----------|-------------------|------------------|-----------------------|--------|
|                    |                  | Nombre comercial V           | Todas ^                                        | Todas     | $\sim$            | Todas $\lor$     | Todas                 | $\sim$ |
| Para obtener n     | nás detalles, se | leccione un operador y pr    | BANCO BAC SAN JOSE<br>BANCO BAC SAN JOSÉ, S.A. | (j) (i)   | /er más detalles  |                  |                       |        |
| Código de registro |                  | Nombre comercial             | Banco General                                  | ificación | Fecha de registro | -                | Aseguradora           |        |
| DA-A14-0139        | Segurvending     |                              | BANCO NACIONAL                                 |           | 19/11/2019        | SEGUROS LAFISE O | OSTA RICA S.A.        |        |
| DA-A14-0171        | Banco Lafise     |                              | BANCO POPULAR                                  |           | 19/1/2023         | SEGUROS LAFISE O | OSTA RICA S.A.        |        |
| DA-A02-0027        | SOCIEDAD DE S    | EGUROS DE VIDA DEL MAGISTER  |                                                |           | 15/3/2011         | SEGUROS DEL MAG  | SISTERIO S.A.         |        |
| DA-A02-0029        | CORPORACIÓN      | DE SERVICIOS MÚLTIPLES DEL M | Ac                                             |           | 31/3/2011         | SEGUROS DEL MAG  | SISTERIO S.A.         |        |
| DA-A02-0135        | GRM Contel S.A   |                              | 3-101-729082                                   |           | 22/5/2019         | SEGUROS DEL MAG  | SISTERIO S.A.         |        |
| DA-A09-0161        | Segurvending     |                              | 3-102-731585                                   |           | 4/10/2021         | QUALITAS COMPAÑ  | NÍA DE SEGUROS (COSTA |        |
| DA-A01-0001        | BAC Credomatic   |                              | 3-101-012009                                   |           | 23/12/2010        | INSTITUTO NACION | VAL DE SEGUROS        |        |
| DA-A01-0002        | BN               |                              | 4-000-001021                                   |           | 23/12/2010        | INSTITUTO NACION | VAL DE SEGUROS        |        |
| DA-A01-0003        | BANCO POPULA     | \R                           | 4-000-042152                                   |           | 23/12/2010        | INSTITUTO NACION | VAL DE SEGUROS        |        |
| DA-A01-0004        | PROMERICA        |                              | 3-101-127487                                   |           | 23/12/2010        | INSTITUTO NACION | VAL DE SEGUROS        |        |
| DA-A01-0005        | DAVIVIENDA       |                              | 3-101-046008                                   |           | 23/12/2010        | INSTITUTO NACION | VAL DE SEGUROS        |        |
| DA-A01-0007        | SCOTIABANK       |                              | 3-101-046536                                   |           | 23/12/2010        | INSTITUTO NACION | VAL DE SEGUROS        |        |
| DA-A01-0008        | LAFISE           |                              | 3-101-023155                                   |           | 23/12/2010        | INSTITUTO NACION | JAL DE SEGUROS        |        |
| DA-A01-0009        | BCT              |                              | 3-101-048587                                   |           | 23/12/2010        | INSTITUTO NACION | VAL DE SEGUROS        |        |
| DA-A01-0011        | COOPEALIANZA     | . R.L.                       | 3-004-045138                                   |           | 18/1/2011         | INSTITUTO NACION | JAL DE SEGUROS        |        |
| DA-A01-0012        | COOPEFLORES F    | R.L.                         | 3-004-056601                                   |           | 18/1/2011         | INSTITUTO NACION | JAL DE SEGUROS        |        |
| DA-A01-0013        | COOPEGRECIA F    | R.L.                         | 3-004-045236                                   |           | 18/1/2011         | INSTITUTO NACION | VAL DE SEGUROS        |        |

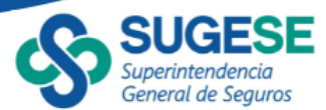

| SUG                                       | ESE Or                                  | peradores autoexpedi          | bles ac <del>tivos</del> |              |           |                   |      |               |           |             |       |        |
|-------------------------------------------|-----------------------------------------|-------------------------------|--------------------------|--------------|-----------|-------------------|------|---------------|-----------|-------------|-------|--------|
| Superintend<br>General de                 | dencia<br>2 Seguros                     | Tipo de búsqueda              | Identificación           |              | Entidad a | creditadora       | ~    | Categoría     | ~ Ran     | 10          |       | $\sim$ |
| -                                         |                                         | Identificación                | Todas                    | ~            | Todas     | `                 | ~    | Todas         | Tod       | as          |       | $\sim$ |
|                                           |                                         |                               | ,Ω Buscar                |              | \         |                   |      |               |           |             |       |        |
| Para obtener m                            | iás detalles, se                        | eleccione un operador y p     | res 3-101-197090         | 0            | i) vo     | er más detalles   |      |               |           |             |       |        |
| Código de registro                        |                                         | Nombre comercial              | 3-101-22/809             | ifi          | cación    | Fecha de registr  | ro   |               | Aseg      | uradora     |       |        |
| OA-A14-0139                               | Segurvending                            |                               | 3-101-264096             |              | /         | 19/11/2019        |      | SEGUROS LAFIS | e costa f | ICA S.A.    |       |        |
| OA-A14-0171                               | Banco Lafise                            |                               | 3-101-357110             | 3-101-3      | 9539      | 19/1/2023         |      | SEGUROS LAFIS | E COSTA F | ICA S.A.    |       |        |
| OA-A02-0027                               | SOCIEDAD DE S                           | SEGUROS DE VIDA DEL MAGISTE   | RIC 3-101-360668         |              |           | 15/3/2011         |      | SEGUROS DEL I | AGISTERI  | O S.A.      |       |        |
| OA-A02-0029                               | CORPORACIÓN                             | DE SERVICIOS MÚLTIPLES DEL    | AA( ] 3-101-424132       |              |           | 31/3/2011         |      | SEGUROS DEL   | AGISTERI  | O S.A.      |       |        |
| OA-A02-0135                               | GRM Contel S.A                          | Α.                            |                          | 3-101-129082 |           | 22/5/2019         |      | SEGUROS DEL   | AGISTERI  | O S.A.      |       |        |
| OA-A09-0161                               | Segurvending                            |                               |                          | 3-102-731585 |           | 4/10/2021         |      | QUALITAS COM  | PAÑÍA DE  | SEGUROS (CO | STA   |        |
| OA-A01-0001                               | BAC Credomatic                          | .c                            |                          | 3-101-012009 |           | 23/12/2010        |      | INSTITUTO NAC | IONAL DE  | SEGUROS     |       |        |
| OA-A01-0002                               | BN                                      |                               |                          | 4-000-001021 |           | 23/12/2010        |      | INSTITUTO NAC | IONAL DE  | SEGUROS     |       |        |
| OA-A01-0003                               | BANCO POPULA                            | AR                            |                          | 4-000-042152 |           | 23/12/2010        |      | INSTITUTO NAC | IONAL DE  | SEGUROS     |       |        |
| OA-A01-0004                               | PROMERICA                               |                               |                          | 3-101-127487 |           | 23/12/2010        |      | INSTITUTO NAC | IONAL DE  | SEGUROS     |       |        |
| OA-A01-0005                               | DAVIVIENDA                              |                               |                          | 3-101-046008 |           | 23/12/2010        |      | INSTITUTO NAC | IONAL DE  | SEGUROS     |       |        |
| OA-A01-0007                               | SCOTIABANK                              |                               |                          | 3-101-046536 |           | 23/12/2010        |      | INSTITUTO NAC | IONAL DE  | SEGUROS     |       |        |
| OA-A01-0008                               | LAFISE                                  |                               |                          | 3-101-023155 |           | 23/12/2010        |      | INSTITUTO NAC | IONAL DE  | SEGUROS     |       |        |
| OA-A01-0009                               | BCT                                     |                               |                          | 3-101-048587 |           | 23/12/2010        |      | INSTITUTO NAC | IONAL DE  | SEGUROS     |       |        |
| OA-A01-0011                               | COOPEALIANZA                            | 4 R.L.                        |                          | 3-004-045138 |           | 18/1/2011         |      | INSTITUTO NAC | IONAL DE  | SEGUROS     |       |        |
| OA-A01-0012                               | COOPEFLORES F                           | R.L.                          |                          | 3-004-056601 |           | 18/1/2011         |      | INSTITUTO NAC | IONAL DE  | SEGUROS     |       |        |
| OA-A01-0013                               | COOPEGRECIA F                           | R.L.                          |                          | 3-004-045236 |           | 18/1/2011         |      | INSTITUTO NAC | IONAL DE  | SEGUROS     |       |        |
| Fuente: Superin'<br>Última fecha de actua | Itendencia Gen<br>alización: 27/06/2024 | eral de Seguros<br>4 04:30 am |                          |              |           | Total de operador | es ú | nicos 82      | Ex        | portar      | Gu Gu | .ıía   |

De igual manera, se puede digitar el número de identificación o código de registro:

También se pueden hacer filtros de los intermediarios por una o varias entidades específicas, cabe señalar que en este reporte solamente se presentan las aseguradoras que tengan registrados Operadores de seguros autoexpedibles y por ende Pólizas de seguros autoexpedibles:

| SUG                                      | ESE <sup>Op</sup>                       | eradores autoex             | pedib    | les activos       |              |                                |                     |                  |                  |              |
|------------------------------------------|-----------------------------------------|-----------------------------|----------|-------------------|--------------|--------------------------------|---------------------|------------------|------------------|--------------|
| Superinten<br>General de                 | dencia<br>Seguros                       | Tipo de búsqueda            | ~        | Identificación    | ~            | Entidad acreditadora           | ~                   | Categoría 🛛 🗸    | Ramo             | ~            |
| -                                        |                                         | Identificación              | $\sim$   | Todas             | $\sim$       | Selección múltiple<br>D Buscar | ^                   | Todas 🗸 🗸        | Todas            | $\checkmark$ |
| Para obtener m                           | iás detalles, sel                       | eccione un operado          | or y pre | esione el siguien | te botón     | Seleccionar todo               | (ADIS<br>COSTA      |                  |                  | √ ⊵ …        |
| Código de registro                       |                                         | Nombre comer                | cial     |                   | Ident        | Ifice ASSA COMPANIA DE SEGUI   | ros, s.a.<br>Sta ri |                  | Aseguradora      |              |
| OA-A14-0139                              | Segurvending                            |                             |          |                   | 3-102-731585 | INSTITUTO NACIONAL DE S        | EGUR                | SEGUROS LAFISE C | osta rica s.a.   |              |
| OA-A14-0171                              | Banco Lafise                            |                             |          |                   | 3-101-023155 | SEGUROS DEL MAGISTERIO         | S.A.                | SEGUROS LAFISE C | OSTA RICA S.A.   |              |
| OA-A05-0031                              | MUCAP                                   |                             |          |                   | 3-009-045143 | SEGUROS LAFISE COSTA RI        | CA S.A.             | ASSA COMPAÑÍA I  | DE SEGUROS, S.A. |              |
| OA-A05-0046                              | MUTUAL                                  |                             |          |                   | 3-009-045021 |                                |                     | ASSA COMPAÑÍA [  | DE SEGUROS, S.A. |              |
| OA-A05-0050                              | BANCO BAC SAM                           | N JOSÉ, S.A.                |          |                   | 3-101-012009 | 21/11/2012                     |                     | ASSA COMPAÑÍA [  | DE SEGUROS, S.A. |              |
| OA-A05-0070                              | BCR                                     |                             |          |                   | 4-000-000019 | 9/9/2014                       |                     | ASSA COMPAÑÍA E  | DE SEGUROS, S.A. |              |
| OA-A05-0104                              | CREDOMATIC                              |                             |          |                   | 3-101-024180 | 19/5/2016                      |                     | ASSA COMPAÑÍA [  | DE SEGUROS, S.A. |              |
| OA-A05-0129                              | Correos de Costa                        | a Rica                      |          |                   | 3-101-227869 | 24/8/2018                      |                     | ASSA COMPAÑÍA [  | DE SEGUROS, S.A. |              |
| OA-A05-0162                              | iShop Costa Rica                        | S.A                         |          |                   | 3-101-568153 | 14/1/2022                      |                     | ASSA COMPAÑÍA E  | DE SEGUROS, S.A. |              |
| OA-A05-0167                              | Intertur                                |                             |          |                   | 3-101-103214 | 27/4/2022                      |                     | ASSA COMPAÑÍA I  | de Seguros, S.A. |              |
| Fuente: Superin<br>Última fecha de actua | itendencia Gene<br>lización: 27/06/2024 | eral de Seguros<br>04:30 am |          |                   |              | Total de oper                  | adores (            | únicos 10        | Exportar         | Guía         |

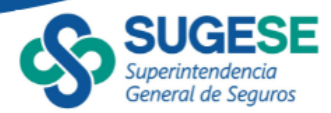

Si se requiere filtrar los Operadores por la categoría o ramos de los productos que tienen autorizados para comercializar, se pueden seleccionar el o los ramos de interés:

| Superintern<br>General de | tencia<br>Seguros Tipo de búsqueda Identificació      | ón Entidad     | acreditadora      | Categoría         | Ramo V.E                                                                          |
|---------------------------|-------------------------------------------------------|----------------|-------------------|-------------------|-----------------------------------------------------------------------------------|
| _                         | Identificación $\checkmark$ Todas                     | ∼ Todas        | $\sim$            | Todas 🗸           | Salud<br>P Buscar                                                                 |
| Para obtener m            | ás detalles, seleccione un operador y presione el sig | uiente botón   | Ver más detalles  |                   | Seguro obligatorio de au     Seguros de asistencias d     Seguros misceláneos gen |
| Código de registro        | Nombre comercial                                      | Identificación | Fecha de registro | - ·               | 🗌 Vida                                                                            |
| OA-A02-0027               | SOCIEDAD DE SEGUROS DE VIDA DEL MAGISTERIO NACIONAL   | 3-007-045048   | 15/3/2011         | SEGUROS DEL MAGIS | Rentas                                                                            |
| OA-A02-0029               | CORPORACIÓN DE SERVICIOS MÚLTIPLES DEL MAGISTERIO     | 3-007-071587   | 31/3/2011         | SEGUROS DEL MAGIS | Accidentes                                                                        |
| OA-A02-0135               | GRM Contel S.A.                                       | 3-101-729082   | 22/5/2019         | SEGUROS DEL MAGIS | <ul> <li>Salud</li> </ul>                                                         |
| OA-A01-0005               | DAVIVIENDA                                            | 3-101-046008   | 23/12/2010        | INSTITUTO NACIONA | Seguros de asistencias d                                                          |
| OA-A01-0007               | SCOTIABANK                                            | 3-101-046536   | 23/12/2010        | INSTITUTO NACIONA | UE SEGURUS                                                                        |
| OA-A01-0008               | LAFISE                                                | 3-101-023155   | 23/12/2010        | INSTITUTO NACIONA | L DE SEGUROS                                                                      |
| OA-A01-0012               | COOPEFLORES R.L.                                      | 3-004-056601   | 18/1/2011         | INSTITUTO NACIONA | L DE SEGUROS                                                                      |
| OA-A01-0013               | COOPEGRECIA R.L.                                      | 3-004-045236   | 18/1/2011         | INSTITUTO NACIONA | L DE SEGUROS                                                                      |
| OA-A01-0018               | CAJA DE ANDE SEGUROS SOCIEDAD AGENCIA                 | 3-101-106923   | 18/1/2011         | INSTITUTO NACIONA | L DE SEGUROS                                                                      |
| OA-A01-0019               | PRONOVA S.A.                                          | 3-101-234107   | 18/1/2011         | INSTITUTO NACIONA | L DE SEGUROS                                                                      |
| OA-A01-0020               | COOPEAMISTAD                                          | 3-004-045347   | 18/1/2011         | INSTITUTO NACIONA | L DE SEGUROS                                                                      |
| OA-A01-0041               | COOPESANGABRIEL R.L.                                  | 3-004-214062   | 13/6/2012         | INSTITUTO NACIONA | L DE SEGUROS                                                                      |
| OA-A01-0052               | COOPEGUANACASTE R.L.                                  | 3-004-045202   | 19/2/2013         | INSTITUTO NACIONA | L DE SEGUROS                                                                      |
| OA-A01-0062               | COOPESERVIDORES R.L.                                  | 3-004-045111   | 8/4/2014          | INSTITUTO NACIONA | L DE SEGUROS                                                                      |
| OA-A01-0064               | ICOLLECT S.A.                                         | 3-101-339629   | 12/6/2014         | INSTITUTO NACIONA | L DE SEGUROS                                                                      |
| OA-A01-0066               | UNICOMER S.A.                                         | 3-101-074154   | 17/7/2014         | INSTITUTO NACIONA | L DE SEGUROS                                                                      |
| OA-A01-0075               | CAPREDE                                               | 3-007-071638   | 27/4/2015         | INSTITUTO NACIONA | L DE SEGUROS                                                                      |

Cabe mencionar que se pueden utilizar varios filtros a la vez, es decir usando varios criterios de manera simultánea. Cada vez que se aplique un filtro el recuadro con el conteo se actualizará según la cantidad de operadores desplegados en el reporte y que corresponde a los filtros utilizados.

Al seleccionar varios filtros, es importante tener en cuenta que, si desea volver al estado original o bien marcar otra categoría, puede marcar y desmarcar la opción "Seleccionar todo" o bien cada filtro al lado derecho del nombre tiene un ícono de un borrador que permite deshacer lo que se haya marcado.

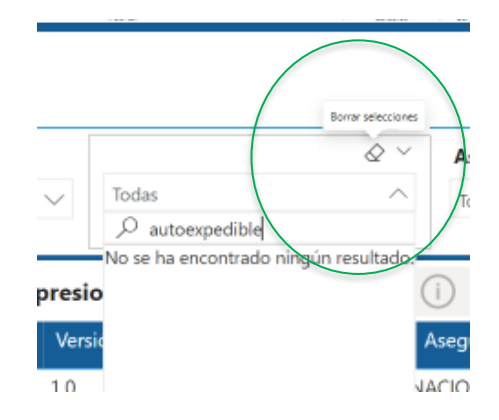

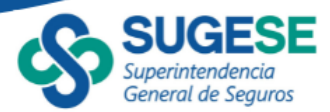

## c. Consulta Particular

Si se desea consultar los datos de un Operador particular, es necesario dar clic sobre la línea del Operador seleccionado, en este momento se habilitará el botón "Ver más detalles", al presionarlo se desplegará una nueva pantalla con sus datos específicos:

| SUG<br>Superinter<br>General di          | Constanting of the second second seco | s<br>ón V Entidad<br>Tydias | acreditadora          | Categoría     Y     Ramo     Y       Todas     Y     Todas     Y |
|------------------------------------------|----------------------------------------------------------------------------------------------------|-----------------------------|-----------------------|------------------------------------------------------------------|
| Para obtener n                           | nás detalles, seleccione un operador y presione el sig                                                                                                    | juiente botón 🕕 V           | er más detalles       | ∀ E ···                                                          |
| Codigo de registro                       |                                                                                                    | Identificación              | Techa de legistro     | ▼ Aseguiautra                                                    |
| OA-A01-0118                              | CREDECOOP, R.L.                                                                                                    | 3-004-161481                | 14/7/2017             | INSTITUTO NACIONAL DE SEGUROS                                    |
| OA-A01-0121                              | PIENEZZA                                                                                                    | 3-102-742919                | 14/11/2017            | INSTITUTO NACIONAL DE SEGUROS                                    |
| OA-A01-0122                              | Coopecaja, R.L.                                                                                                    | 3-004-045110                | 14/11/2017            | INSTITUTO NACIONAL DE SEGUROS                                    |
| OA-A01-0128                              | Coopelibertad R.L.                                                                                                    | 3-004-045022                | 13/8/2018             | INSTITUTO NACIONAL DE SEGUROS                                    |
| OA-A01-0137                              | Banco General                                                                                                    | 3-101-484559                | 23/10/2019            | INSTITUTO NACIONAL DE SEGUROS                                    |
| OA-A01-0138                              | Corporación de Supermercados Unidos S.R.L. (Money Center)                                                                                                    | 3-102-007223                | 5/11/2019             | INSTITUTO NACIONAL DE SEGUROS                                    |
| OA-A01-0140                              | Segurvending                                                                                                    | 3-102-731585                | 18/11/2019            | INSTITUTO NACIONAL DE SEGUROS                                    |
| OA-A01-0144                              | SERVICOOP R.L.                                                                                                    | 3-004-045030                | 18/8/2020             | INSTITUTO NACIONAL DE SEGUROS                                    |
| OA-A01-0145                              | COOPECO R.L.                                                                                                    | 3-004-045461                | 12/8/2020             | INSTITUTO NACIONAL DE SEGUROS                                    |
| OA-A01-0154                              | EL AVE FENIX S.A.                                                                                                    | 3-101-082406                | 6/7/2021              | INSTITUTO NACIONAL DE SEGUROS                                    |
| OA-A01-0157                              | Super Servicios Hermanos Porritas de Alajuela S.R.L.                                                                                                    | 3-102-708101                | 22/7/2021             | INSTITUTO NACIONAL DE SEGUROS                                    |
| OA-A01-0159                              | ASECCSS                                                                                                    | 3-002-066031                | 26/8/2021             | INSTITUTO NACIONAL DE SEGUROS                                    |
| OA-A01-0166                              | Montecrédito                                                                                                    | 3-101-039946                | 21/4/2022             | INSTITUTO NACIONAL DE SEGUROS                                    |
| OA-A01-0168                              | ASOHTRAUMA                                                                                                    | 3-002-664826                | 2/6/2022              | INSTITUTO NACIONAL DE SEGUROS                                    |
| OA-A01-0169                              | Trescientos Sesenta Servicios Corporativos S. A.                                                                                                    | 3-101-787654                | 18/10/2022            | INSTITUTO NACIONAL DE SEGUROS                                    |
| OA-A01-0170                              | ALPHA INVESTMENTS GROUP AIG                                                                                                    | 3-101-703087                | 22/11/2022            | INSTITUTO NACIONAL DE SEGUROS                                    |
| OA-A01-0172                              | Netcom Business Contact Center S. A.                                                                                                    | 3-101-360668                | 6/8/2023              | INSTITUTO NACIONAL DE SEGUROS                                    |
| Fuente: Superin<br>Última fecha de actua | ntendencia General de Seguros<br>alización: 27/06/2024 04:30 am                                                                                                    |                             | Total de operadores ( | únicos 82 Exportar 📮 Guía                                        |

# En esta nueva pantalla se puede observar la información detallada del Operador seleccionado:

|                                                                        | Información adicional                                            |                                                                                     |                    | Regresar                                                                                               |
|------------------------------------------------------------------------|------------------------------------------------------------------|-------------------------------------------------------------------------------------|--------------------|----------------------------------------------------------------------------------------------------|
| Superintendencia<br>General de Seguros                                 |                                                                  | COOPECO R.L.                                                                        |                    |                                                                                                    |
| Código de registro Identificación                                      | n Aseguradora Fecha de registro                                  | Nombre o razón social                                                               | Código de producto | Nombre del producto                                                                                    |
| OA-A01-0145 3-004-04546                                                | 1 INSTITUTO NACIONAL DE 12/8/2020<br>SEGUROS                     | Cooperativa De Servicios Multiples De Los<br>Empleados De La Contraloria General De | G01-01-A01-1048    | SEGURO ASISTENCIA EN CARRETERA DEL INS<br>AUTOEXPEDIBLE                                                |
|                                                                        |                                                                  |                                                                                     | G07-43-A01-894     | SEGURO AUTOEXPEDIBLE INS PERTENENCIAS SEGURAS                                                          |
| Dirección de oficina principal<br>Provincia: San José, Cantón: San Jo  | Teléfono de oficina princi<br>osé, Dirección: San José, 22100300 | pal Correo electrónico de oficina principal<br>csiles@coopecorl.com                 | G08-07-A01-910     | SEGURO AUTOEXPEDIBLE RESPONSABILIDAD CIVIL<br>EXTRACONTRACTUAL POR DAÑOS A LA PROPIEDAD DE<br>TERCEROS |
| Cantón Central, Mata Redonda, Sa<br>Contraloría General de la Repúblic | ibana Sur, 50 mts de la<br>a, Calle del Golf                     |                                                                                     | G17-55-A01-000     | SEGURO OBLIGATORIO PARA LOS VEHÍCULOS<br>AUTOMOTORES                                                   |
| Dirección de servicio al cliente                                       | Teléfono de servicio al clier                                    | te Correo electrónico de servicio al cliente                                        | P14-26-A01-893     | SEGURO VIDA PLUS AUTOEXPEDIBLE                                                                         |
| Provincia: San José Cantén: San Jo                                     | zrá Dirección: San 22100200                                      | saguras@saapasad.com                                                                | P14-26-A01-909     | SEGURO VIDA PROTEGIDA AUTOEXPEDIBLE                                                                    |
| José, Cantón Central, Mata Redon                                       | da, Sabana Sur, 50 mts                                           | seguros@coopecon.com                                                                | P19-57-A01-903     | SEGURO ESTUDIANTIL INS AUTOEXPEDIBLE                                                                   |
| de la Contraloría General de la Rep                                    | pública, Calle del Golf                                          |                                                                                     | P19-57-A01-913     | SEGURO COMPRENSIVO DE ACCIDENTES<br>AUTOEXPEDIBLE                                                      |
| Sitio web de servicio al cliente                                       | Puntos de operad                                                 | tión                                                                                | P19-57-A01-915     | SEGURO SU VIDA AUTOEXPEDIBLE                                                                           |
| Ir a sitio web                                                         | Puntos de operad                                                 | ión                                                                                 | P19-57-A01-919     | SEGURO SALUD AHORA FAMILIAR INS AUTOEXPEDIBLE                                                          |
|                                                                        |                                                                  | ▽ ⋳                                                                                 | P19-57-A01-920     | SEGURO PROTECCIÓN MÚLTIPLE AUTOEXPEDIBLE                                                               |
|                                                                        | Canales de venta                                                 | 1 5                                                                                 | P19-57-A01-922     | SEGURO SALUD AHORA INS AUTOEXPEDIBLE                                                                   |
| Atención presencial Sitio w                                            | veb Llamadas telefónicas                                         |                                                                                     | P19-57-A01-924     | SEGURO ACCIDENTES DE TRÁNSITO AUTOEXPEDIBLE                                                            |
| 0 0                                                                    | 0                                                                |                                                                                     | P19-57-A01-951     | SEGURO ACCIDENTES FAMILIAR AUTOEXPEDIBLE                                                               |
| Fuente: Superintendencia G<br>Última fecha de actualización: 27/06/2   | General de Seguros<br>2024 04:30 am                              |                                                                                     |                    |                                                                                                    |

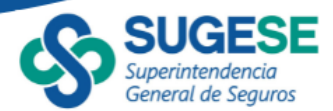

Los datos se presentan agrupados por datos generales, datos de la oficina principal, datos de servicio al cliente, enlaces de interés, canales de venta y a la derecha el listado de los productos que cada Operador tiene autorizados comercializar.

En el caso del sitio web y los puntos de operación se debe presionar el enlace, de esta manera se abrirá en el navegador una nueva página tanto para la web del operador como para los puntos de operación de este (note que no todos los operadores cuentan con sitio web).

| Sitio web de servicio al cliente | Puntos de operación |
|----------------------------------|---------------------|
| Ir a sitio web                   | Puntos de operación |

Para los canales de venta se presentan aquellos que el operador utiliza para la comercialización de los productos de seguros autoexpedibles con un ícono en verde.

|                     |           | Canal                |
|---------------------|-----------|----------------------|
| Atención presencial | Sitio web | Llamadas telefónicas |
| 0                   | $\oslash$ | 0                    |

Para regresar al reporte principal se presiona el íconce Regresar

Los datos se actualizan diariamente y se presenta la fecha y hora de la última actualización para conocimiento de los usuarios.

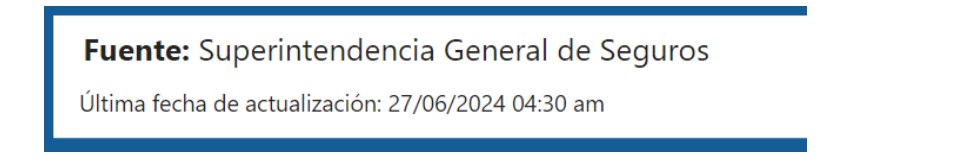

## d. Exportar

En el caso de requerir el listado de todos Operadores de seguros autoexpedibles en formato de Excel, se presiona el botón "Exportar", ubicado en la parte inferior derecha del reporte, el cual generará un archivo que se descargará en el repositorio definido por el usuario, usualmente en la carpeta de "Descargas". Esta funcionalidad despliega todos los Operadores intermediarios al momento de la consulta, es decir que no se aplican los filtros mostrados en la pantalla.

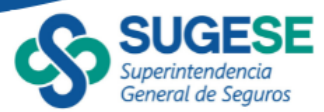

| SUG                                                                                                    | ESE Operadores autoes              | Operadores autoexpedibles activos   |                  |                          |                    |                      |  |
|----------------------------------------------------------------------------------------------------|------------------------------------|-------------------------------------|------------------|--------------------------|--------------------|----------------------|--|
| Superintend<br>General de                                                                                                    | dencia<br>Seguros Tipo de búsqueda | Tipo de búsqueda 🛛 👋 Identificación |                  | ✓ Entidad acreditadora √ |                    | Ramo                 |  |
|                                                                                                    | Identificación                     | ∨ Todas                             | $\sim$           | Todas 🗸                  | Todas $\checkmark$ | Todas 🗸              |  |
| Para obtener más detalles, seleccione un operador y presione el siguiente botón () Ver más detalles                                                                  |                                    |                                     |                  |                          |                    |                      |  |
| Código de registro                                                                                                    | Nombre come                        | rcial                               | Identifi         | cación Fecha de registro |                    | Aseguradora          |  |
| OA-A14-0139                                                                                                    | Segurvending                       |                                     | 3-102-731585     | 19/11/2019               | SEGUROS LAFISE CO  | OSTA RICA S.A.       |  |
| OA-A14-0171                                                                                                    | Banco Lafise                       |                                     | 3-101-023155     | 19/1/2023                | SEGUROS LAFISE CO  | OSTA RICA S.A.       |  |
| OA-A02-0027                                                                                                    | SOCIEDAD DE SEGUROS DE VIDA DEL M  | AGISTERIO NACIO                     | NAL 3-007-045048 | 15/3/2011                | SEGUROS DEL MAG    | ISTERIO S.A.         |  |
| OA-A02-0029                                                                                                    | CORPORACIÓN DE SERVICIOS MÚLTIPLE  | S DEL MAGISTERIO                    | 3-007-071587     | 31/3/2011                | SEGUROS DEL MAG    | ISTERIO S.A.         |  |
| OA-A02-0135                                                                                                    | GRM Contel S.A.                    |                                     | 3-101-729082     | 22/5/2019                | SEGUROS DEL MAG    | ISTERIO S.A.         |  |
| OA-A09-0161                                                                                                    | Segurvending                       |                                     | 3-102-731585     | 4/10/2021                | QUALITAS COMPAÑ    | IÁ DE SEGUROS (COSTA |  |
| OA-A01-0001                                                                                                    | BAC Credomatic                     |                                     | 3-101-012009     | 23/12/2010               | INSTITUTO NACION   | IAL DE SEGUROS       |  |
| OA-A01-0002                                                                                                    | BN                                 |                                     | 4-000-001021     | 23/12/2010               | INSTITUTO NACION   | IAL DE SEGUROS       |  |
| OA-A01-0003                                                                                                    | BANCO POPULAR                      |                                     | 4-000-042152     | 23/12/2010               | INSTITUTO NACION   | IAL DE SEGUROS       |  |
| OA-A01-0004                                                                                                    | PROMERICA                          |                                     | 3-101-127487     | 23/12/2010               | INSTITUTO NACION   | IAL DE SEGUROS       |  |
| OA-A01-0005                                                                                                    | DAVIVIENDA                         |                                     | 3-101-046008     | 23/12/2010               | INSTITUTO NACION   | IAL DE SEGUROS       |  |
| OA-A01-0007                                                                                                    | SCOTIABANK                         |                                     | 3-101-046536     | 23/12/2010               | INSTITUTO NACION   | IAL DE SEGUROS       |  |
| OA-A01-0008                                                                                                    | LAFISE                             |                                     | 3-101-023155     | 23/12/2010               | INSTITUTO NACION   | IAL DE SEGUROS       |  |
| OA-A01-0009                                                                                                    | BCT                                |                                     | 3-101-048587     | 23/12/2010               | INSTITUTO NACION   | IAL DE SEGUROS       |  |
| OA-A01-0011                                                                                                    | COOPEALIANZA R.L.                  |                                     | 3-004-045138     | 18/1/2011                | INSTITUTO NACION   | IAL DE SEGUROS       |  |
| OA-A01-0012                                                                                                    | COOPEFLORES R.L.                   |                                     | 3-004-056601     | 18/1/2011                | INSTITUTO NACION   | IAL DE SEGUROS       |  |
| OA-A01-0013                                                                                                    | COOPEGRECIA R.L.                   |                                     | 3-004-045236     | 18/1/2011                | INSTITUTO NACION   | IAL DE SEGUROS       |  |
| Fuente: Superintendencia General de Seguros       Total de operadores únicos 82       Exportar         Última fecha de actualización: 27/06/2024 04:30 am       Guía |                                    |                                     |                  |                          |                    |                      |  |